## Setup new Intercompany Partners with Connect Externally Setup (v23)

When upgrading the Intercompany app, the existing setup for existing intercompany partners' connection will be transferred to the new setup fields.

| Intercompany Partner        |                             | ß             | +                     | ۱.<br>۱                                 | ✓ Saved                 | с /    |
|-----------------------------|-----------------------------|---------------|-----------------------|-----------------------------------------|-------------------------|--------|
| Dimensions Ban<br>General   | k Accounts 🛛 🜆 Connect Exte | ernally Setur | Relate                | ed → Automate → Fi                      | ewer options            | w less |
| Transfer Type               | Database                    | ~             | Currency Co           | Microsoft Entr<br>de<br>IC Partner Loca | a Applications Lis      | t      |
| Company Name                | SUPPLY01                    |               | Blocked               | IC Partner Cus                          | tom Fields<br>tup Guide |        |
| Name<br>Country/Region Code | IC Supplier 1               | ~             | Data Exchan           | nge Ty<br>Modify Externa<br>Other       | al Setup                |        |
| Sales Transaction           |                             |               |                       |                                         |                         | _      |
| Customer No.                |                             | $\sim$        | Auto Releas           | e Outbou 🔹 🌅                            |                         |        |
| Receivables Account         |                             | $\sim$        | IC Inventory          | Check ···· 💽                            |                         |        |
| Outbound Sales Item         | Order                       | ~             | Outbox<br>Allow Outbo | ound Ord · 🍋                            |                         |        |

You will be able to see / modify the existing setup for the partner here:

If you want to setup connection for new intercompany partners, create a new partner card and populate the Code field:

| 🏕 Dimensions 🛛 🕮 Ban | k Accounts 🛛 🐺 Connect Externally S | etup Related $\lor$ Auton | nate \vee 🛛 Fewer options |
|----------------------|-------------------------------------|---------------------------|---------------------------|
| General              |                                     |                           | Show less                 |
| Transfer Type        | Database 🗸                          | Currency Code             | ~                         |
| Company Name         |                                     | Auto. Accept Transact     | •                         |
| Code                 | SUPPLY                              | Blocked                   | $\bullet$                 |
| Name                 |                                     | Data Exchange Type        | Database                  |
| Country/Region Code  | ~                                   |                           |                           |
| Sales Transaction    |                                     | Auto Polosco Outhou       |                           |
| customer No.         | `                                   | Auto Release Outbou       |                           |
| Receivables Account  | ×                                   | IC Inventory Check        |                           |
|                      | 037.05                              | O all and                 |                           |

Follow the setup steps in the Connect Externally Setup:

|                     | 1.4 · · · · · · · · · · · · · · · · · · · | Birth All Street                    |
|---------------------|-------------------------------------------|-------------------------------------|
| Dimensions Babar    | K Accounts 🛛 🖏 Connect Externally S       | Related V Automate V Fewer options  |
| General             |                                           | Show les                            |
| Transfer Type       | Database 🔗                                | Currency Code                       |
| Company Name        |                                           | Auto. Accept Transact               |
| Code                | SUPPLY                                    | Blocked · · · · · · · · ·           |
| Name                |                                           | Data Exchange Type · · · · Database |
| Country/Region Code | ~                                         |                                     |
|                     |                                           |                                     |
| Sales Transaction   |                                           |                                     |
| Customer No.        | ~                                         | Auto Release Outbou                 |
| Receivables Account | ×                                         | IC Inventory Check                  |
|                     |                                           |                                     |

| IC Partner Web Service Setup                                                                                                    | 2 ×                                                  |
|----------------------------------------------------------------------------------------------------|------------------------------------------------------|
| Welcome                                                                                                    |                                                      |
| This setup guide will help you create a connection to a partner compa<br>environment. Before you continue, make sure that the partner has en<br>extension in their company. You will need some information about the | any in a different<br>abled this<br>eir environment. |
| Let's get started                                                                                                    |                                                      |
| Choose Next to start creating a connection to a partner in a different                                                                                                    | environment.                                         |
|                                                                                                    |                                                      |
|                                                                                                    |                                                      |
|                                                                                                    |                                                      |
|                                                                                                    |                                                      |
|                                                                                                    |                                                      |
|                                                                                                    |                                                      |
|                                                                                                    |                                                      |
| Back Next                                                                                                    | Finish                                               |
|                                                                                                    |                                                      |

| IC Partner Web Service Setup                                                                                                    | ** X                                                                                     |   |
|----------------------------------------------------------------------------------------------------|------------------------------------------------------------------------------------------|---|
| Your connection details<br>Provide some information about the partner's company that you will link to. For reference, this is the information for y | pur company.                                                                             | I |
| Current Connection URL                                                                                                    | https://api.businesscentral.dynamics.com/v2.0/f7b6995f-da03-4722-93bd-cafb3db452b2       | ı |
| Current Web Service Instance                                                                                                    | Poseidon                                                                                 | 1 |
| Current Web Service Tenant                                                                                                    |                                                                                          | 1 |
| Company Name                                                                                                    | Dynus IC Sales                                                                           |   |
| Intercompany Partner's connection details<br>Provide the information below to create an intercompany partner from a different environment.          |                                                                                          |   |
| IC Partner's Connection URL                                                                                                    |                                                                                          |   |
| IC Partner's Web Service Instance *                                                                                                    |                                                                                          |   |
| IC Partner's Web Service Tenant                                                                                                    |                                                                                          |   |
| IC Partner's Company Name 😽 🤺                                                                                                    |                                                                                          | 1 |
| Authentication details<br>Provide information about the Microsoft Entra authentication application that will be used to connect with the partner    |                                                                                          | I |
| Client ID                                                                                                    | [00000000-0000-0000-000000000000]                                                        |   |
| Client Secret                                                                                                    |                                                                                          |   |
| Token Endpoint                                                                                                    | https://login.microsoftonline.com/f7b6995f-da03-4722-93bd-cafb3db452b2/oauth2/v2.0/token |   |
| Redirect URL                                                                                                    | https://businesscentral.dynamics.com/OAuthLanding.htm                                    |   |
|                                                                                                    |                                                                                          |   |
|                                                                                                    |                                                                                          | I |
|                                                                                                    | Back Next Finish                                                                         | Ľ |

Populate the mandatory fields under Intercompany Partner's connection details.

You can find the values to use here *in your Partner Company*. You can copy the values from the greyed out fields on the IC Partner Web Service Setup page under Your connection details in your partner company:

| IC Partner Web Service Setup                                                                                                    | $r^{\epsilon}$ $X$                                                                       |  |  |  |  |
|----------------------------------------------------------------------------------------------------|------------------------------------------------------------------------------------------|--|--|--|--|
| Your connection details<br>Provide some information about the partner's company that you will link to. For reference, this is the information for | your company.                                                                            |  |  |  |  |
| Current Connection URL                                                                                                    | https://api.businesscentral.dynamics.com/v2.0/da2a5580-0c25-4669-9aa8-f76a83340ed9       |  |  |  |  |
| Current Web Service Instance                                                                                                    | Hera                                                                                     |  |  |  |  |
| Current Web Service Tenant                                                                                                    |                                                                                          |  |  |  |  |
| Intercompany ID                                                                                                    | SUPPLY01                                                                                 |  |  |  |  |
| Company Name                                                                                                    | Dynus IC supply                                                                          |  |  |  |  |
| Intercompany Partner's connection details<br>Provide the information below to create an intercompany partner from a different environment.        |                                                                                          |  |  |  |  |
| IC Partner's Connection URL                                                                                                    | ¢                                                                                        |  |  |  |  |
| IC Partner's Web Service Instance                                                                                                    | k                                                                                        |  |  |  |  |
| IC Partner's Web Service Tenant                                                                                                    |                                                                                          |  |  |  |  |
| IC Partner's Intercompany ID                                                                                                    | SALESO1                                                                                  |  |  |  |  |
| IC Partner's Company Name 😽 😽                                                                                                    | ĸ                                                                                        |  |  |  |  |
| Authentication details Provide information about the Microsoft Entra authentication application that will be used to connect with the partner.    |                                                                                          |  |  |  |  |
| Client ID                                                                                                    | (00000000-0000-0000-000000000000)                                                        |  |  |  |  |
| Client Secret                                                                                                    |                                                                                          |  |  |  |  |
| Token Endpoint                                                                                                    | https://login.microsoftonline.com/da2a5580-0c25-4669-9aa8-f76a83340ed9/oauth2/v2.0/token |  |  |  |  |
| Redirect URL                                                                                                    | https://businesscentral.dynamics.com/OAuthLanding.htm                                    |  |  |  |  |

Populate the Client ID and Client Secret fields under Authentication Details and click on Next.

| IC Partner Web Service Setup                                                                                                    |                                                                                          | $_{\pi^{e}}$ $\times$ |
|----------------------------------------------------------------------------------------------------|------------------------------------------------------------------------------------------|-----------------------|
| Your connection details<br>Provide some information about the partner's company that you will link to. For reference, this is the information for yo | sur company.                                                                             |                       |
| Current Connection URL                                                                                                    | https://api.businesscentral.dynamics.com/v2.0/17b6995f-da03-4722-93bd-cafb3db452b2       |                       |
| Current Web Service Instance                                                                                                    | Poseidon                                                                                 |                       |
| Current Web Service Tenant                                                                                                    |                                                                                          |                       |
| Company Name                                                                                                    | Dynus IC Sales                                                                           |                       |
| Intercompany Partner's connection details<br>Provide the information below to create an intercompany partner from a different environment.           |                                                                                          |                       |
| IC Partner's Connection URL                                                                                                    | https://api.businesscentral.dynamics.com/v2.0/da2a5580-0c25-4669-9aa8-f76a83340ed9       |                       |
| IC Partner's Web Service Instance                                                                                                    | Hera                                                                                     |                       |
| IC Partner's Web Service Tenant                                                                                                    |                                                                                          |                       |
| IC Partner's Company Name                                                                                                    | Dynus IC supply                                                                          |                       |
| Authentication details<br>Provide information about the Microsoft Entra authentication application that will be used to connect with the partner.    |                                                                                          |                       |
| Client ID                                                                                                    | (80e53902-55e5-445d-884e-99f6a32acc31)                                                   |                       |
| Client Secret                                                                                                    |                                                                                          |                       |
| Token Endpoint                                                                                                    | https://login.microsoftonline.com/f7b6995f-da03-4722-93bd-cafb3db452b2/oauth2/v2.0/token |                       |
| Redirect URL                                                                                                    | https://businesscentral.dynamics.com/OAuthLanding.htm                                    |                       |
|                                                                                                    |                                                                                          |                       |
|                                                                                                    | Back: Next                                                                               | Finish                |

Test the connection. Be aware that you can only finish the setup if the connection succeeds. And the info that you have entered in the previous steps will only be saved once you have clicked on Finish:

| Verify connection<br>Refore proceeding, let's ansure that the connection to the partner is we   |                     |    |
|-------------------------------------------------------------------------------------------------|---------------------|----|
| Before proceeding, let's ensure that the connection to the partner is wo                        |                     |    |
| correctly. Start a test connection to the partner's company by selecting<br>Connection' button. | orking<br>the 'Test |    |
|                                                                                                 |                     |    |
|                                                                                                 |                     |    |
|                                                                                                 |                     |    |
|                                                                                                 |                     |    |
|                                                                                                 |                     |    |
| Test Connection Back Next                                                                       | Finis               | sh |

Click on OK on the connection message and then click on Next:

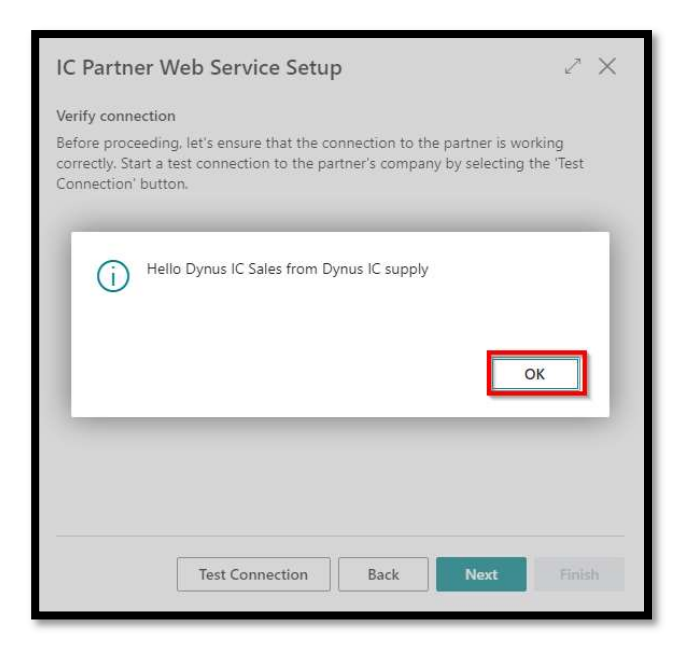

Now you can click on Finish, which will save your entered values in the setup guide:

| IC Partner Web Service Setu                | ıp        |      | 2 ×    |
|--------------------------------------------|-----------|------|--------|
| All done                                   |           |      |        |
| You're all set. Choose Finish to save your | settings. |      |        |
|                                            |           |      |        |
|                                            |           |      |        |
|                                            |           |      |        |
|                                            |           |      |        |
|                                            |           |      |        |
|                                            |           |      |        |
|                                            |           |      |        |
|                                            |           |      |        |
|                                            |           |      |        |
|                                            |           |      |        |
|                                            | Back      | Next | Finish |
|                                            |           |      |        |

Now you are ready to specify the setup details for your Intercompany Partner with a working connection:

| Currency Code  Currency Code  Auto. Accept Transact  Blocked  Data Exchange Type  API  Auto Release Outbou  IC Inventory Outbou  Currency Curbox  Currency Curbox  Curbox  C |
|----------------------------------------------------------------------------------------------------|
| Currency Code  Auto. Accept Transact  Auto. Accept Transact  Data Exchange Type  API  Auto Release Outbou  Ic Inventory Outbou  Ic Inventory Cutor  Cutor                                                                                                    |
| Auto Release Outbou     Convertioner Outbou     Convertioner Outbou     Convertioner Outbou     Convertioner Outbou     Convertioner Outbou                                                                                                    |
| Blocked Data Exchange Type API                                                                                                    |
| Data Exchange Type · · · API                                                                                                    |
| Auto Release Outbou.     Control     Ic Inventory Check     Control     Control     Control                                                                                                    |
| ✓ Auto Release Outbou. ●     ✓     ✓ Ic Inventory Check ···· ●                                                                                                    |
|                                                                                                    |
|                                                                                                    |
| V Transfer P/I Line Desc ·                                                                                                    |
| 10.01                                                                                                    |
| V IC Discount %                                                                                                    |
| IC Discount % 0.00     IC Discount Type ····· Purchase Price                                                                                                    |
| Allow Outbound Ord      Transfer P/I Line Desc                                                                                                    |

If you want to skip the Connect Externally Setup guide, you can also go directly to the Modify External Setup page and enter the values. From here you can optionally test the connection:

| Intercompany Partne    | r 🖉                                     | ưở + 10 √Sav                                          | ved 🗹 🖍   |
|------------------------|-----------------------------------------|-------------------------------------------------------|-----------|
| TEST RM                | 11                                      |                                                       |           |
| & Dimensions           | 🖁 Bank Accounts 🛛 👰 Connect Externall   | y Setup   Related $\lor$ Automate $\lor$ Fewer option | 5         |
| General                |                                         |                                                       | Show less |
| Transfer Type          | Intercompany External Set               | tup - TEST RNI 🛛 🖉 🗙                                  |           |
| Company Name           |                                         |                                                       |           |
| Code ·····             | IC Partner Code                         | TEST RNI                                              |           |
| Name                   | IC Partner's Connection URL             | https://api.businesscentral.dynamics.com/v2.0/da      |           |
| Country/Region Co      | IC Partner's Web Service Instance       | Hera                                                  |           |
|                        | IC Partner's Web Service Tenant         |                                                       |           |
| Sales Transacti        | IC Partner's Company ID                 | Dynus IC supply                                       |           |
| Customer No.           | Client ID ·····                         | (80e53902-55e5-445d-884e-99f6a32acc31)                |           |
| Receivables Accour     | Client Secret                           |                                                       |           |
| Outbound Sales Ite     | Token Endpoint                          |                                                       |           |
|                        | Redirect URL                            |                                                       |           |
|                        | Verify connection                       |                                                       |           |
| Purchase Tran:         | Before proceeding, let's ensure that th | e connection to the partner is working correctly.     |           |
| Vendor No.             | Click here to test the connection.      |                                                       |           |
| Payables Account       |                                         |                                                       | 0.00      |
| Outbound Purch. It     |                                         | OK Cancel                                             |           |
| Cost Distribution in I | .cv ( )                                 | Post Purch, Receipt                                   |           |
|                        |                                         |                                                       |           |